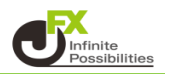

MT4チャートでは、チャートの右端に余白を表示させたり、余白の幅を自由に変更することができます。 フィボナッチリトレースメントや一目均衡表など右側に大事な情報が表示されるインジケーターを使用する 場合に役立ちます。

1 チャート上で右クリックして【プロパティ】をクリックします。

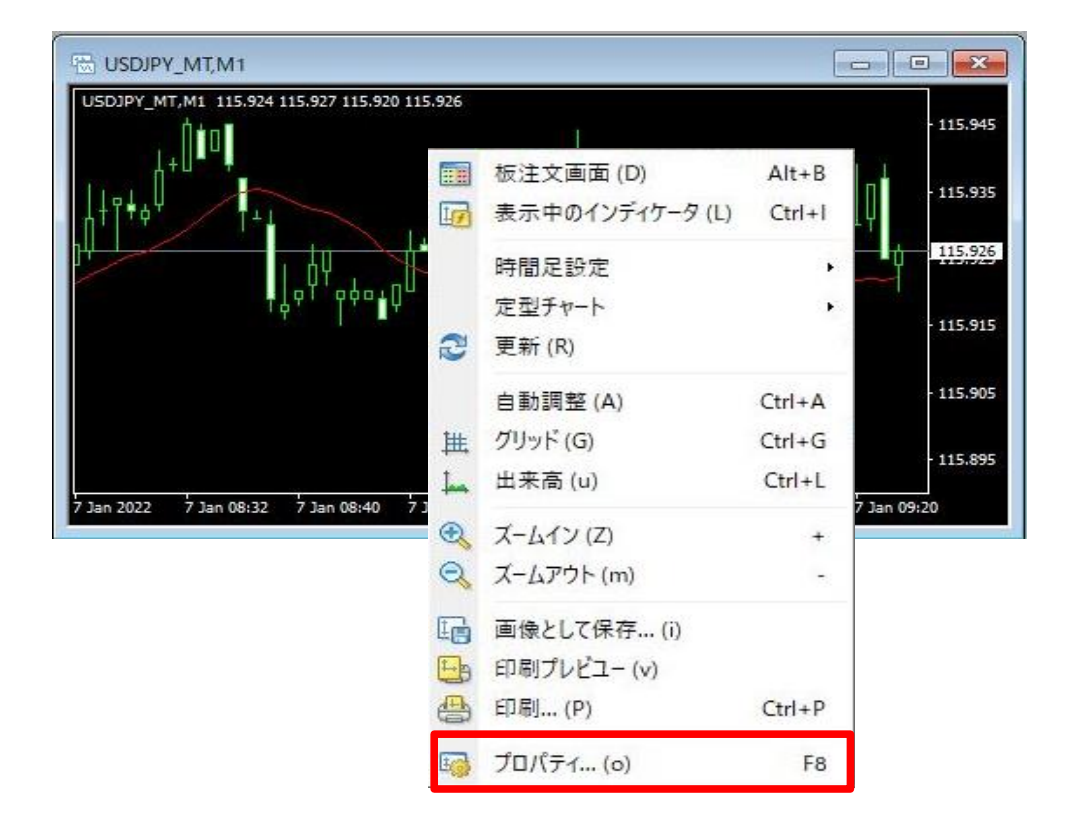

2 【全般】タブをクリックし、【チャートの右端移動】にチェックをつけます。 【OK】で閉じます。

| □ オフライン・チャート                           | ○パーチャート                                                                                                   |  |  |  |  |  |  |
|----------------------------------------|----------------------------------------------------------------------------------------------------|--|--|--|--|--|--|
| □ チャートを前面に表示                           | ● ロウソク足                                                                                                   |  |  |  |  |  |  |
| ☑チャートの右端移動                             | ○ ラインチャート                                                                                                 |  |  |  |  |  |  |
| スケールを1対1に固定<br>スケールの固定<br>115.930 上限設定 | <ul> <li>✓ 四本値表示</li> <li>□ Askのラインを表示</li> <li>□ 期間区切り表示</li> <li>□ グリッドの表示</li> <li>□ 出来高の表示</li> </ul> |  |  |  |  |  |  |
| 115.880 下限設定                           | □ ライン等の説明を表示                                                                                              |  |  |  |  |  |  |

4 チャートの右端に余白が表示されました。

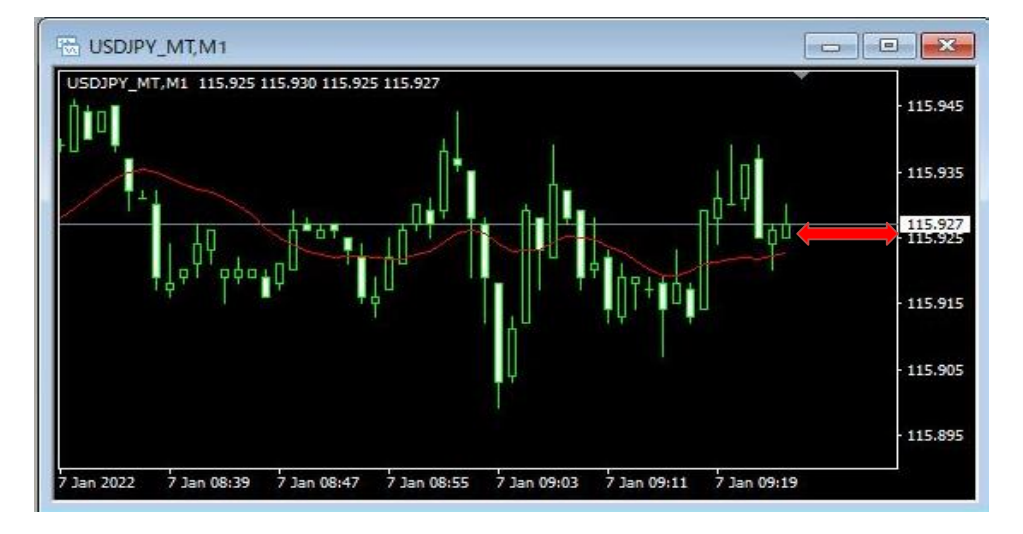

- 5 チャート右上に表示されている灰色の三角形をクリックしながら左右にドラッグすることで、余白の幅を 変更することができます。
  - ・ 三角形を右にドラッグする→余白の幅が狭くなる
  - ・ 三角形を左にドラッグする→余白の幅が広がる

ここでは左にドラッグしてみます。

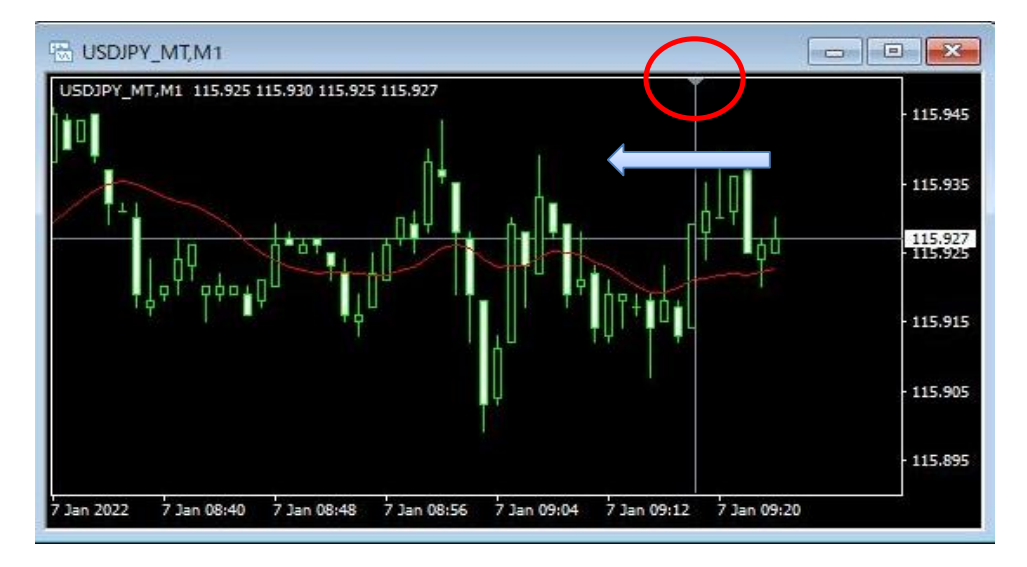

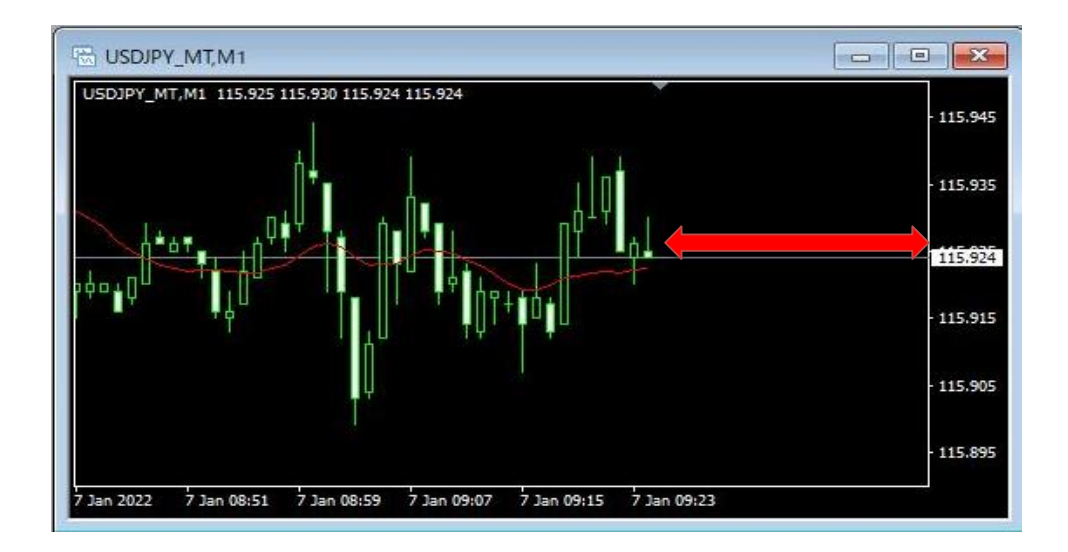

【チャート右端移動】はツールバーのアイコン、またはメニューバーの【チャート】からも変更できます。

■ツールバー

| ファイル (F) | 表示 (V)   | 挿入(l) | チャート (C) | ツール (T)      | ウィンドウ        | (W)     | ヘルプ (H | I) |     |    |    |    |   |   |
|----------|----------|-------|----------|--------------|--------------|---------|--------|----|-----|----|----|----|---|---|
| 🗣 • 🕞    | -        | 0 😪 🛙 | T 🖻      | 新規注文         | الح 😓        | ()      | 🔏 自動   | 売買 | 11. | 10 | 4  | e, | Q | 世 |
| N+       |          | / #E  | E A      | T 🍫 •        | M1 M5        | M15     | M30 H1 | H4 | D1  | W1 | MN |    |   |   |
| 気配値表示:   | 09:34:03 | ×     |          | W MATAA      |              |         |        |    |     |    |    |    |   |   |
| 通貨ペア     | Bid      | Ask ^ | USDJP    | Y_IVI1,IVI1  |              |         |        |    |     |    |    |    | _ |   |
| A USDJ   | 115      | 115   | USDJPY_I | MT,M1 115.90 | 7 115.914 11 | 5.906 1 | 15.914 |    |     | 8  |    |    |   |   |

■ メニューバーの【チャート】

| JP1 JU (F) | 表示 (V)   | 挿入(1)  | ナヤー                                    | -F(C) 9-JU(1) 9421 | -9 (W)        |
|------------|----------|--------|----------------------------------------|--------------------|---------------|
| 🗣 • 🖶      | -        | • 🔂    |                                        | 表示中のインディケータ(L)     | Ctrl+I        |
| N          | 1 -      | 1 15   | E                                      | ライン等の設定            | ٠             |
| 気配値表示:     | 09:34:00 |        | 11 ×                                   | バーチャート             | Alt+ <u>1</u> |
| 通貨ペア       | Bid      | Ask    | 10                                     | ロウソク足              | Alt+2         |
| 🕹 USD)     | 115      | 115    | h                                      | ラインチャート            | Alt+3         |
| ✤ EURUR    | 131      | 131    | ++                                     | チャートを並る事ティロ        |               |
| 🕹 GBPJ     | 156      | 156    |                                        | ) ヤードを削回衣小 (F)     |               |
| 🚯 AUD)     | 82.942   | 82.948 |                                        | 時間足設定              | •             |
| ♦ EURU     | 1.13     | 1.13   |                                        | 定型チャート             |               |
| ✿ GBPU     | 1.35     | 1.35   |                                        | アンドロー<br>一面新 (D)   |               |
| • NZDJ     | 78.264   | 78.272 |                                        | 史制 (N)             |               |
| 🕹 ZARJ     | 7.353    | 7.361  | 進                                      | グリッド (G)           | Ctrl+G        |
| TRYJP      | 8.342    | 8.359  | L                                      | 出来高 (u)            | Ctrl+L        |
| MXNJ       | 5,657    | 5.659  | TP                                     | 自動スクロール(S)         |               |
| 🕹 CADJ     | 91.115   | 91,130 | ++++++++++++++++++++++++++++++++++++++ | エレレート世の日小          |               |
| ♦ CHFJ     | 125      | 125    | 14                                     | ナヤ-トの白畑砂動(h)       |               |